Instrukcja aktywacji i instalacji certyfikatu Certum Email ID na karcie kryptograficznej

wersja 1.3

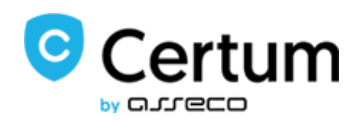

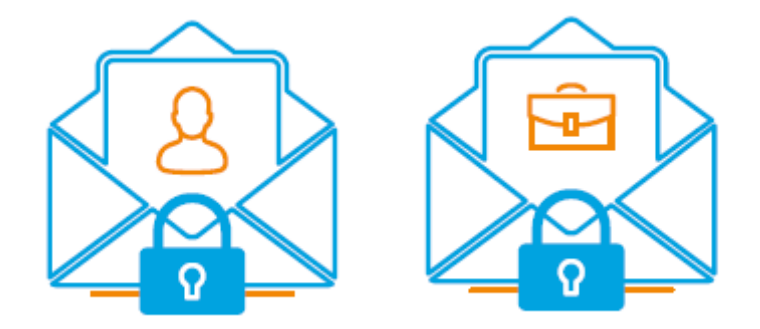

# Spis treści

| 1. | Opis | s pro  | duktu                                                             | 3  |
|----|------|--------|-------------------------------------------------------------------|----|
| 2. | Inst | alacja | a oprogramowania                                                  | 3  |
| 3. | Elen | nenty  | y niezbędne przed rozpoczęciem aktywacji i instalacji certyfikatu | 3  |
| 4. | Akty | /wacj  | ja produktu                                                       | 4  |
|    | 4.1. | Dod    | lanie kodu aktywacyjnego                                          | 4  |
|    | 4.2. | Roz    | poczęcie aktywacji certyfikatu                                    | 5  |
|    | 4.2. | 1.     | Generowanie pary kluczy                                           | 6  |
| 5. | Wyp  | pełnie | enie formularza przy aktywacji                                    | 9  |
| 6. | Wgr  | ranie  | certyfikatu na kartę kryptograficzną1                             | 10 |

## 1. Opis produktu

Zabezpiecz swoją pocztę e-mail, dzięki podpisywaniu i szyfrowaniu komunikacji z użyciem certyfikatów Certum E-mail ID (S/MIME).

Dzięki unikalnej funkcji podpisu i szyfrowania zyskasz pewność, że wysyłane przez Ciebie e-maile są odpowiednio zabezpieczone przed ich potencjalnym wyciekiem lub modyfikacją oraz zapewnisz odbiorcę o swojej tożsamości. Certyfikat E-mail ID ma wszechstronne zastosowanie. Możesz go również użyć do zabezpieczenia swojej stacji Windows, wykorzystując funkcję uwierzytelnienia użytkownika w systemach lub aplikacjach

### 2. Instalacja oprogramowania

Do aktywacji certyfikatu na karcie potrzebna jest aplikacja proCertum CardManager. Najnowsza wersja oprogramowania jest do pobrania <u>TUTAJ</u>.

Aby poprawnie zainstalować aplikację trzeba wykonać następujące kroki:

- 1. Pobierz najnowszą wersję oprogramowania z oficjalnej strony Certum.
- 2. Uruchom pobrany instalator.
- 3. Po uruchomieniu instalatora kliknij przycisk Dalej.
- 4. Po pojawieniu kolejnego ekranu zaznacz Akceptuję warunki umowy licencyjnej i kliknij Dalej.
- 5. Po pojawieniu się kolejnego ekranu wybierz ścieżkę, w której ma być zainstalowana aplikacja.
- 6. W następnym kroku kliknij na przycisk Instaluj.
- 7. Na koniec instalacji uruchom ponownie komputer, zaznaczając Tak, chcę teraz uruchomić ponownie komputer.

#### 3. Elementy niezbędne przed rozpoczęciem aktywacji i instalacji certyfikatu

Przed rozpoczęciem aktywacji:

- 1. Uruchom aplikację proCertum CardManager.
- 2. Jeżeli karta została odczytana pomyślnie powinno pojawić się okno jak na grafice poniżej:

| 📼 proCertum CardManager                 |                                          | _       |                     | $\times$ |
|-----------------------------------------|------------------------------------------|---------|---------------------|----------|
|                                         | proCertum                                | CardMa  | anager              |          |
| Nazwa czytnika: ACS ACR39U ICC Reader 0 |                                          |         | Czytaj <u>k</u> art | ę        |
|                                         | Op <u>c</u> je <u>P</u> omoc <u>O</u> pr | ogramie | <u>Z</u> akońc      | z        |

- 3. Przejdź do zakładki Profil zwykły.
- Sprawdź czy Profil zwykły jest <u>aktywny</u> oprogramowanie wyświetli informacje na temat wybranego profilu oraz listę certyfikatów. Jeżeli nie jest aktywny przejdź do punktu nr 5. Profil jest aktywny jeżeli Status kodu PIN i PUK ma wartość OK.

| proCert                                                     | um Card | Manager               |
|-------------------------------------------------------------|---------|-----------------------|
| Nazwa czytnika: ACS ACR39U ICC Reader 0                     | -       | Zamknij <u>k</u> artę |
| Informacja o karcie   II Profil bezpieczny II Profil zwykły |         |                       |
| PINI PUK                                                    | Z       | mień PI <u>N</u>      |
| Status kodu PIN: OK                                         | N       | o <u>w</u> y PIN      |
| Status kodu PUK: OK                                         | Zr      | ni <u>e</u> ń PUK     |

5. Jeżeli Profil zwykły nie jest aktywny, naciśnij przycisk Inicjalizuj profil.

Na tym etapie zostanie zdefiniowany **nowy kod PUK** i **nowy kod PIN**. Każdorazowo należy potwierdzić wprowadzony kod. Naciśnij przycisk **OK**, aby zatwierdzić zmiany. Aktywowanie profilu powoduje, że karta cryptoCertum jest przygotowana do aktywacji.

#### 4. Aktywacja produktu

Do instalacji certyfikatu będzie potrzebna aplikacja proCertum CardManager (Opis instalacji i konfiguracji znajduje się powyżej) oraz czytnik z kartą kryptograficzną, na której zainicjowany jest profil zwykły, podpięty do komputera. Instrukcja przygotowana jest na przykładzie przeglądarki Google Chrome.

Po złożonym zamówieniu w sklepie Certum aktywacja dostępna będzie w zakładce Aktywacja certyfikatów (patrz rozdział 4.2).

#### 4.1. Dodanie kodu aktywacyjnego

Jeżeli chcesz aktywować produkt z otrzymanego np. na adres email kodu elektronicznego – przed rozpoczęciem aktywacji kod dodaj w zakładce Kody elektroniczne. W tym celu zaloguj się do konta na stronie <u>https://sklep.certum.pl</u>

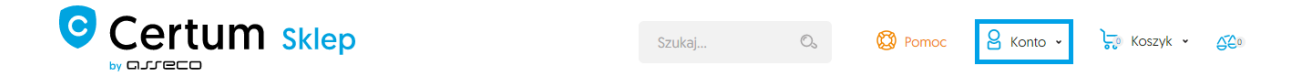

W przypadku gdy nie posiadasz konta kliknij na przycisk Zakładam konto, dzięki temu utworzysz nowe konto. Jeżeli posiadasz już konto wybierz opcję Zaloguj się.

# Logowanie

### Zarejestrowani klienci

Zaloguj się Nie pamiętasz hasła?

#### Nowi klienci

Posiadanie konta ma wiele zalet. Szybszy proces składania zamówienia, możliwość zapisywania swoich adresów i śledzenie stanu zamówień to tylko niektóre z nich.

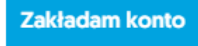

Po zalogowaniu kliknij na Twoje konto (na górze głównej strony).

|                                                            | Szukaj          | 0,         | 🕅 Pomoc   | 8 Aleksandra 👻              | िट्रु Koszyk ∽ | 520 |
|------------------------------------------------------------|-----------------|------------|-----------|-----------------------------|----------------|-----|
| PODPIS ELEKTRONICZNY 👻 BEZPIECZEŃSTWO DANYCH 👻 KARTY I CZY | (TNIKI - SZKOLE | NIA ONLINE | ROZWIĄZAN | Twoje konto     Wyłoguj się |                |     |

Aby dodać kod należy wybrać zakładkę Kody elektroniczne. W polu Nowy kod z karty aktywacyjnej wpisz posiadany kod i kliknij Dodaj.

Uwaga! Pamiętaj, że kod aktywacyjny składa się z 16 znaków. Po wpisaniu lub skopiowaniu kodu sprawdź czy ilość znaków się zgadza.

## Twoje konto

| Twoje konto                   | Kody elektroniczne                          |             |               |
|-------------------------------|---------------------------------------------|-------------|---------------|
| Zamówienia                    | Navus land a lands althousandant            |             |               |
| Produkty do pobrania          |                                             |             |               |
| Książka adresowa              | Dodaj                                       |             |               |
| Dane konta                    |                                             |             |               |
| Kody elektroniczne            | Twoje kody                                  |             |               |
| Subskrypcje newslettera       |                                             |             |               |
| Salda konta                   | Zakupione w sklepie Wprowadzone ręcznie     | Szukaj kodu | O,            |
| Karty zarejestrowane w Dotpay |                                             |             |               |
| Archiwalne zamówienia         |                                             | Wsz         | ystkie kody 🗸 |
| Aktywacja certyfikatów        |                                             |             |               |
| Zarządzanie certyfikatami     | Nie znaleziono kodow spełniających warunki. |             |               |
| Narzędzia $\vee$              |                                             |             |               |
| Weryfikacja domen             |                                             |             |               |

Gdy poprawnie wprowadzisz kod, produkt pojawi się na liście w sekcji Twoje kody/Wprowadzone ręcznie. Po przetworzeniu kodu przejdź do zakładki Aktywacja Certyfikatów (patrz kolejny punkt 4.2).

#### 4.2. Rozpoczęcie aktywacji certyfikatu

Po złożonym zamówieniu lub dodaniu kodu do konta aktywację rozpocznij w zakładce Aktywacja certyfikatów.

| Kody elektroniczne        | Aktywacja certyfikato | ów |
|---------------------------|-----------------------|----|
| Aktywacja certyfikatów    | Nazwa usługi          | ~  |
| Zarządzanie certyfikatami | Status aktywacji      |    |
| Historia zamówień         | Numer zamówienia      |    |
| Dane adresowe             | Status płatności      | ~  |
| Narzędzia                 | Szukaj                |    |
| Weryfikacja domen         |                       |    |
| Newsletter                |                       |    |
| Wsparcie techniczne       |                       |    |
| Wiedza                    |                       |    |

Na liście odszukaj certyfikat, który chcesz aktywować i kliknij przycisk Aktywuj.

| Nazwa usługi                           | Data zamówienia <del>-</del> | Numer zamówienia                      | Status płatności     |                       |
|----------------------------------------|------------------------------|---------------------------------------|----------------------|-----------------------|
| E-mail ID Individual, 1 rok<br>Wydanie | 7 sierpień 2019              | ZDRAPKA/3sUV1P8geJFvxeyN<br>/07/08/19 | de Zaksięgowano<br>O | Certyfikat nieaktywny |

W celu aktywacji certyfikatu na karcie kryptograficznej wybierz metodę Generowania pary kluczy i kliknij na przycisk Dalej.

| Kody elektroniczne        | Aktywacja 🥹                                                                                                    |
|---------------------------|----------------------------------------------------------------------------------------------------|
| Aktywacja certyfikatów    | 1.Zamówienia 2.Wybór metody 🛞 3.Klucze 4.Dane 5.Potwierdzenie                                                                                                    |
| Zarządzanie certyfikatami | Nazwa usługi E-mail ID Individual, 1 rok                                                                                                    |
| Historia zamówień         | Wydanie                                                                                                    |
| Dane adresowe             | Wybierz sposób 💿 Generowanie pary kluczy 🗐                                                                                                    |
| Narzędzia                 | Udvari zema Nuczy ora UCSR 😻 Udvari z doda na se zakładki Wspari Utwórz żądanie CSR. Jeśli potzebujesz dodatkowych informacji na temat sposobów przygotowania żądania CSR, przejdź w zakładki Wspari |
| Weryfikacja domen         | techniczne lub skontaktuj się z operatorem naszej infolinii.                                                                                                    |
| Newsletter                |                                                                                                    |
| Wsparcie techniczne       |                                                                                                    |
| Wiedza                    |                                                                                                    |
| O Certum                  |                                                                                                    |

4.2.1.Generowanie pary kluczy

W celu wygenerowania kluczy pobierz i uruchom aplikację Certum CryptoAgent (do uruchomienia aplikacji niezbędne jest zainstalowane na komputerze środowisko Java <a href="https://www.java.com/pl/">https://www.java.com/pl/</a>).

|    | Δ     | W celu aktywacji certyfikatu pobierz i uruchom aplikację Certum CryptoAgent.<br>Uruchom Aplikacje CryptoAgent Do uruchomienia aplikacji Certum CryptoAgent niezbędne jest posiadanie najnowszej wersji<br>środowiska JVM ( Java Virtual Machine). UWAGA: Aplikacja Certum CryptoAgent musi być uruchomiona przez cały okres trwania procesu instalacji<br>certyfikatu na kartę. |
|----|-------|----------------------------------------------------------------------------------------------------|
|    |       | Funkcja skrótu RSA-SHA256                                                                                                    |
| Da | lej » |                                                                                                    |

Po kliknięciu na przycisk Uruchom Aplikacje CryptoAgent, na dolnym pasku przeglądarki pojawi się komunikat ostrzegawczy, przy którym kliknij przycisk Zachowaj i uruchom pobraną aplikację Certum.

Gdy pojawi się okno Certum CryptoAgent włącz aplikację klikając Run.

| Do you want to run this application?                                                                                                    |            |                                                                   |  |  |  |  |
|----------------------------------------------------------------------------------------------------|------------|-------------------------------------------------------------------|--|--|--|--|
|                                                                                                    | Name:      | Certum CryptoAgent                                                |  |  |  |  |
| <u>(</u>                                                                                                    | Publisher: | Asseco Data Systems                                               |  |  |  |  |
| E)                                                                                                    | Locations: | https://cservices.certum.pl<br>Launched from downloaded JNLP file |  |  |  |  |
| This application will run with unrestricted access which may put your computer and personal<br>information at risk. Run this application only if you trust the locations and publisher above. |            |                                                                   |  |  |  |  |
| Do not show this again for this app from the publisher above                                                                                                    |            |                                                                   |  |  |  |  |
| More Inform                                                                                                    | nation     | Run Cancel                                                        |  |  |  |  |

Po krótkiej chwili aplikacja uruchomi się w tle, a przy procesie aktywacji pojawi się możliwość zapisania kluczy na karcie Certum. Domyślne ustawienia, czyli **algorytm klucza RSA** i **długość klucza 2048** są poprawne do działania certyfikatu.

| Nazwa usługi         | E-mail ID Individual, 1<br>Wydanie | rok                   |       |  |
|----------------------|------------------------------------|-----------------------|-------|--|
| oziom bezpieczeństwa | Zapisz klucze w ap                 | likacji Certum Cryrto | Agent |  |
| kluczy certyfikatu * | Zapisz klucze na ka                | arcie Certum          |       |  |
|                      | Algorytm klucza                    | RSA                   | •     |  |
|                      | Długość klucza                     | 2048                  | •     |  |
|                      | Generuj klu                        | ioze                  |       |  |

Gdy klikniesz na przycisk Generuj klucze pojawi się okno, w którym wpisz swój wcześniej nadany kod **PIN** do **Profilu zwykłego** i zatwierdź przyciskiem OK.

| 🗔 Certum Cry                                              | —                                                                      | × |  |
|-----------------------------------------------------------|------------------------------------------------------------------------|---|--|
| Typ karty:<br>Profil karty:<br>Numer karty:<br>Producent: | 3.0<br>niekwalifikowany<br>4762309137519194<br>Unizeto Technologies SA |   |  |
|                                                           | Podaj aktualny PIN: ••••••                                             |   |  |
|                                                           | OK Anuluj                                                              |   |  |
| Generowanie                                               | pary kluczy                                                            |   |  |

Po otrzymaniu komunikatu, że klucze certyfikatu zostały wygenerowane. Kliknij na przycisk Dalej, dzięki czemu przejdziesz do kolejnego etapu aktywacji.

| 1.Zamówienia 2.Wybór metody 3.Klucze 😣 4.Dane 5.Potwierdzenie   |                                         |  |  |
|-----------------------------------------------------------------|-----------------------------------------|--|--|
| Nazwa usługi                                                    | E-mail ID Individual, 1 rok<br>Wydanie  |  |  |
| Poziom bezpieczeństwa<br>kluczy certyfikatu *<br>Wstecz Dalej » | Klucze certyfikatu zostały wygenerowane |  |  |

## 5. Wypełnienie formularza przy aktywacji

Kolejnym krokiem jest uzupełnienie formularza wniosku certyfikacyjnego danymi, które zamieszczone zostaną w certyfikacie. Pamiętaj, że pola z gwiazdką są obowiązkowe.

| Aktywacja                        | ndu 3 Kurza na 5 Dahujarizanja         |
|----------------------------------|----------------------------------------|
| Lanowenia 2.wybor met            | 4.Dane 🧐 o.Powierozenie                |
| Nazwa usługi                     | E-mail ID Individual, 1 rok<br>Wydanie |
| Dane Wnioskodawcy:               |                                        |
| Imię                             | Dominik                                |
| Nazwisko                         | Łowczynowski                           |
| Telefon kontaktowy               | 123456789                              |
| Adres email                      | dominik.lowczynowski@assecods.pl       |
| Dane do certyfikatu:             | 9                                      |
| Funkcja skrótu                   | RSA-SHA256                             |
| Początek ważności<br>certyfikatu | 2019-08-07                             |
| Koniec ważności certyfikatu      | 2020-08-06                             |
| « Wstecz Dalej »                 | dominik.lowczynowski@assecods.pl       |
|                                  | *Pole wymagane                         |
|                                  |                                        |

W ostatnim kroku (Potwierdzeniu) zweryfikuj czy dane są poprawne. Zaznacz wymagane akceptacje oraz potwierdzenia i kliknij Aktywuj.

| A Prosimy o dokład<br>danych nie będzi                                                                                                    | dną weryfikację danych do certyfikatu. Po dokonaniu aktywacji usługi, zmiana<br>ie możliwa.                                                                                                    |
|----------------------------------------------------------------------------------------------------|----------------------------------------------------------------------------------------------------|
| Struktura certyfikatu:                                                                                                    | 9                                                                                                    |
| Podmiot                                                                                                    | E=dominik.lowczynowski@assecods.pl,<br>CN=dominik.lowczynowski@assecods.pl                                                                                                    |
| Alt. nazwa podmiotu                                                                                                    | rfc822Name=dominik.lowczynowski@assecods.<br>pl                                                                                                    |
| Varunki Użytkowania                                                                                                    |                                                                                                    |
| ZANIM ZŁOŻYSZ WNIOSEK (<br>PROSIMY ABYŚ PRZECZYTA<br>ZWANE DALEJ "WARUNKAM<br>SKŁADAJ WNIOSKU O WYD/<br>NINIEJSZE WARUNKI UŻYTH<br>POWSZECHNEGO CENTRUI<br>DO ZAKOŃCZENIA OKRESU<br>MNIOSEK O WYDANIE CERT | D WYDANIE CERTYFIKATU, ZAAKCEPTUJESZ CERTYFIKAT BĄDŹ UŻYJESZ GO<br>& NINIEJSZE "WARUNKI UŻYTKOWANIA CERTYFIKATÓW NIEKWALIFIKOWANYCH"<br>II UŻYTKOWANIA". JEŚLI NIE ZGADZASZ SIĘ Z WARUNKAMI UŻYTKOWANIA, NIE<br>ANIE CERTYFIKATU, NIE AKCEPTUJ CERTYFIKATU I NIE UŻYWAJ GO.<br>KOWANIA OBOWIĄZUJĄ OD MOMENTU PRZESŁANIA PRZEZ CIEBIE DO "CERTUM –<br>M CERTYFIKACJI" ZWANEGO DALEJ "CERTUM PCC" WNIOSKU CERTYFIKACYJNEGO<br>WAŻNOŚCI LUB UNIEWAŻNIENIA OTRZYMANEGO CERTYFIKATU. PRZEDKŁADAJĄC<br>TYFIKATU ŻĄDASZ OD ORGANU WYDAJĄCEGO CERTYFIKATY ROZPATRZENIA GO I<br>wania * |
| <ul> <li>Oświadczam i potwierdzau<br/>jakim zostały one wskazau<br/>czynności dokonanych prz<br/>uwzględniając w szczegól<br/>dostawca usłuo bezpiecze</li> </ul>                                          | m, że jest mi wiadome, że certyfikat może uwidaczniać moje dane osobowe w takim zakresie<br>ne do umieszczenia w treści certyfikatu. Potwierdzam nadto, że wszelkie dane dotyczące<br>zy użyciu tego certyfikatu mogą być, zgodnie z moją decyzją, dostępne bez ograniczenia<br>ności dane o lokalizacji. Na użycie certyfikatu nie ma wpływu Asseco Data Systems S.A.,<br>wistwa. *                                                                                                    |
| Potwierdzam że jestem o                                                                                                    | osobą pełnoletnią *                                                                                                    |
| Niniejszym potwierdzam z     Wstecz     Aktywuj                                                                                                    | godność z prawdą moich danych osobowych zawartych we wniosku o wydanie certyfikatu. * *Pole wymagane                                                                                                    |

Po zakończonej aktywacji otrzymasz maila z linkiem weryfikacyjnym, w którym należy potwierdzić dostęp do wpisanego w formularzu adresu email i czekać na wydanie certyfikatu.

Uwaga! W przypadku złożenia zamówienia przez przelew tradycyjny do wydania certyfikatu niezbędne jest również zaksięgowanie wpłaty.

### 6. Wgranie certyfikatu na kartę kryptograficzną

Po otrzymaniu informacji o wydanym certyfikacie zaloguj się na swoje konto sklepowe i przejdź do zakładki Zarządzanie certyfikatami.

Upewnij się, że karta kryptograficzna jest podłączona do komputera.

#### Strona | 11

| by asseco                           |                                                                                                |                                      | Szukaj w                 | skiepie                                    | - |
|-------------------------------------|------------------------------------------------------------------------------------------------|--------------------------------------|--------------------------|--------------------------------------------|---|
| Strona główna » Moje konto » Zarząc | Izanie certyfikatami                                                                           |                                      |                          |                                            |   |
| Kody elektroniczne                  | Zarządzanie certyfikatami                                                                      |                                      |                          |                                            |   |
| Aktywacja certyfikatów              | Profil certyfikatu                                                                             | •                                    | Status                   | Uzyska ważność                             |   |
| Zarządzanie certyfikatami           | Nazwa                                                                                          | Θ                                    |                          | <ul> <li>Ważny</li> <li>Wygasły</li> </ul> |   |
| listoria zamówień                   | Email                                                                                          | Θ                                    |                          | O Unieważniony                             |   |
| Dane adresowe                       | Numer seryjny                                                                                  |                                      |                          |                                            |   |
| larzędzia                           | Uzyska ważność po                                                                              |                                      |                          |                                            |   |
| Veryfikacja domen                   | Straci ważność przed                                                                           |                                      |                          |                                            |   |
| lewsletter                          | Szukaj                                                                                         |                                      |                          |                                            | _ |
| Vsparcie techniczne                 | Zgodnie z art. 13 ust. 1 i 2 ogólnego rozp<br>dalej "Rozporządzenie") informuję, iż:           | orządzenia o ochronie danych         | osobowych (RODO) z d     | lnia 27 kwietnia 2016 r (zwanego           |   |
| Viedza                              | <ol> <li>Administratorem Pana/Pani danych o<br/>Gdynia;</li> </ol>                             | osobowych jest Asseco Data S         | ystems S.A. z siedzibą v | v Gdyni, ul. Podolska 21, 81-321           |   |
| ) Certum                            | <ol> <li>Kontakt do Inspektora ochrony danye<br/>IOD@assecods.pl, tel.+48 42 675 63</li> </ol> | ch w Asseco Data Systems S.<br>8 60. | A. można uzyskać pod a   | dresem e - mail:                           |   |

Z listy certyfikatów kliknij na swój certyfikat, który chcesz wgrać na kartę:

| 7087f6b6d2<br>4b328dab1b E-mailID dominik.lowczynows dominik.lowczynowsk<br>9f3b2fc9ed Individual ki@assecods.pl i@assecods.pl<br>4f | 7 sierpień 2019 6 sierpień 2020 SWażny<br>14:28:10 14:28:10 Ważny |
|----------------------------------------------------------------------------------------------------|-------------------------------------------------------------------|
|----------------------------------------------------------------------------------------------------|-------------------------------------------------------------------|

Po kliknięciu rozwinie się lista, na której wybierz opcję Zainstaluj online.

Pojawi się możliwość uruchomienia programu Certum CyptoAgent, by zainstalować certyfikat na karcie kryptograficznej. Do wgrania certyfikatu podaj swój kod **PIN** do Profilu zwykłego i zatwierdź przyciskiem OK.

| Certum CryptoAgent                                        |                                                                        | _ | × |
|-----------------------------------------------------------|------------------------------------------------------------------------|---|---|
| Typ karty:<br>Profil karty:<br>Numer karty:<br>Producent: | 3.0<br>niekwalifikowany<br>4762309137519194<br>Unizeto Technologies SA |   |   |
|                                                           | Podaj aktualny PIN: ••••••                                             |   |   |
|                                                           | OK Anuluj                                                              | ] |   |
| Wgrywanie ce                                              | ertyfikatu                                                             |   |   |

Po przetworzeniu procesu certyfikat zostanie wgrany na kartę. Certyfikat można sprawdzić w programie proCertum Card Manager klikając na zakładkę Profil zwykły.